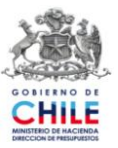

# GUIA DE OPERACIÓN "Funcionalidad Desbloqueo Cuenta Corriente" Componente Tesorería - SIGFE Julio 2010

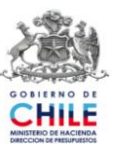

## INDICE

| FUNCIONALIDA | AD DESBLOQUEO DE CUENTA CORRIENTE | į |
|--------------|-----------------------------------|---|
| 1. OBJETIVO. |                                   |   |
| 2. CONDICIO  | NES DE OPERACIÓN                  |   |
| 3. MODIFICA  | ACIONES AL SISTEMA                |   |
| 4. OPERACIÓ  | ÓN DE LA FUNCIONALIDAD            | , |

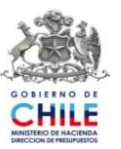

### Funcionalidad Desbloqueo de Cuenta Corriente

En el Componente Tesorería, específicamente en el Mantenedor de Bancos se ha incorporado una nueva funcionalidad que permitirá al usuario realizar en forma directa el desbloqueo de una cuenta corriente bancaria.

Al ejecutar los procesos de impresión de cheques, reemplazo de cheques y generación de nómina de cheque seguro, la cuenta corriente en uso queda bloqueada transitoriamente para la emisión de medios de pago, con el fin de evitar que otro usuario inicie un nuevo proceso de emisión utilizando la misma cuenta. Al terminar la operación de las funcionalidades mencionadas la cuenta corriente se desbloquea automáticamente. No obstante, eventualmente, al poner término al proceso de emisión de cheques no se realiza el proceso de desbloqueo automático y la cuenta corriente queda bloqueada en forma permanente. En estos casos es necesario realizar una acción de desbloqueo que hasta la fecha es efectuada por Dipres, previa solicitud de la institución canalizada a través de Servicedesk (servicedesk.sigfe@dipres.gob.cl).

#### 1. Objetivo

El objetivo de esta funcionalidad es facilitar la acción de desbloqueo de una cuenta corriente, entregando al usuario una funcionalidad específica s para actuar directamente, lo que implicará una independencia de la solución del error por parte de éste y mantener en forma continúa la operación de generación de medios de pago.

#### 2. Condiciones de Operación

Desde la puesta en producción de esta funcionalidad, los elementos destinados a realizar el desbloqueo quedarán habilitados en todas las cuentas corrientes ya creadas en la base institucional. Así mismo dichos elementos estarán disponibles al crear nuevas cuentas corrientes.

La opción de desbloquear estará disponible siempre que una cuenta corriente se encuentre bloqueada, ya sea por el proceso transitorio que ocurre durante la operación de las funcionalidades o cuando se encuentra en una situación de bloqueo permanente. La institución debe adoptar medidas administrativas y de control, tendientes a utilizar el desbloqueo solamente en la situación permanente para evitar la interrupción de algún proceso de emisión de medios de pago.

#### 3. Modificaciones al Sistema

Para realizar la acción de desbloqueo de cuentas corrientes se ha efectuado el siguiente cambio en el aplicativo:

3.1. En el Componente de Tesorería, opción Mantenedor de Bancos, en la pantalla Detalles de la Cuenta Corriente, se ha agregado un campo denominado "Estado de la Cuenta" y un botón de acción denominado "Desbloquear".

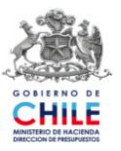

| Identificación :  | 97030000-7 » Banco Estado       |   |
|-------------------|---------------------------------|---|
| Included of the   | 576566667 // Banco Estado       |   |
|                   | Detalles de la Cuenta Corriente |   |
|                   | Número : 2222222                |   |
| 1                 | Nombre : Nueva cuenta corriente |   |
| 1                 | Moneda : Peso                   | ~ |
| Cuenta contable a | sociada : 11102 🗟 Banco Estado  |   |
| Pago Seguro de C  | Cheques: @ ST C NO              |   |
| Estado do la      |                                 |   |
| Estado de la      | Cuenta Activa                   |   |
|                   | Aceptar                         |   |

- 3.2. El campo "Estado de la Cuenta" puede presentar dos Estados, que se generan por sistema:
  - Cuenta Bloqueada: estado en que la cuenta corriente se encuentra bloqueada para impresión de cheques, reemplazo de cheques y generación de nómina de cheque seguro.
  - Cuenta Activa: estado en que la cuenta corriente puede ser utilizada para los procesos de impresión de cheques, reemplazo de cheques y generación de nómina de cheque seguro.

| Identificación : 97030000-7 » Ba   | anco Estado               |   |  |
|------------------------------------|---------------------------|---|--|
|                                    |                           |   |  |
| Detall                             | es de la Cuenta Corriente |   |  |
| Número: 12347891011                |                           |   |  |
| Nombre : testing fund              | cional                    |   |  |
| Moneda: Peso                       |                           | ~ |  |
| Cuenta contable asociada : 11102   | Banco Estado              |   |  |
| Pago Seguro de Cheques : 📀 51      |                           |   |  |
| 🛕 Estado de la cuenta : Cuenta Blo | Desbloquear               |   |  |
| <u> </u>                           | Mahaar                    |   |  |

Figura 2

3.3. El botón de acción "Desbloquear" se encontrará activo solamente cuando la cuenta corriente se encuentra Bloqueada<sup>1</sup>. En caso contrario, es decir, cuando el estado de la cuenta corriente es activo, el botón de acción estará inhabilitado.

<sup>&</sup>lt;sup>1</sup> Por operación normal o en caso de error.

Guía de Operación "Funcionalidad Desbloqueo de Cuenta Corriente" Julio de 2010

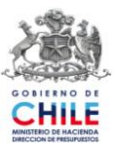

#### 4. Operación de la Funcionalidad

#### 4.1. Acceso al campo "Estado de la Cuenta" y botón "Desbloquear.

a. En el Componente Tesorería al seleccionar la opción "Mantenedor de Bancos" se desplegará la pantalla "Listado de Bancos Registrados", debe seleccionar el link en el nombre del Banco que desea consultar.

|   | Rut        | Nombre          |
|---|------------|-----------------|
| × | 97030000-7 | Banco Estado    |
| × | 222222-1   | Banco de Fondos |
|   |            |                 |
|   |            |                 |

b. Luego de seleccionar un banco en la pantalla "Listado de Bancos Registrados" se despliega la pantalla "Detalle de las Cuentas Corrientes". Debe seleccionar el link de la Cuenta Corriente que desea consultar.

| Detalle de las Cuentas Corrientes |                     |                         |  |  |
|-----------------------------------|---------------------|-------------------------|--|--|
|                                   | N° Cuenta Corriente | Nombre Cuenta Corriente |  |  |
| ×                                 | 12345678912         | Capacitacion            |  |  |
| ×                                 | 2222222             | Nueva Cuenta Corriente  |  |  |
| i) 2                              | Cuentas recuperadas |                         |  |  |

c. Luego de seleccionar la cuenta corriente se despliega la pantalla "Detalle de la Cuenta Corriente" donde encontrará el campo "Estado de la Cuenta" y el botón "Desbloquear".

| Identificación : 9703      | 0000-7 » Banco Es | tado                  |
|----------------------------|-------------------|-----------------------|
| Additional 1 5705          |                   |                       |
|                            | Detalles de       | e la Cuenta Corriente |
| Número :                   | 12347891011       |                       |
| Nombre :                   | testing funcional |                       |
| Moneda :                   | Peso              | 2                     |
| Cuenta contable asociada : | 11102             | Banco Estado          |
| Pago Seguro de Cheques :   | • SI              |                       |
| 🛕 Estado de la cuenta :    | Cuenta Bloquea    | da Desbloquear        |
|                            |                   | Volver                |

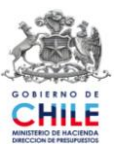

#### 4.2. Uso del botón de Desbloqueo de Cuenta Corriente

a. Para proceder con el desbloqueo de la cuenta corriente se debe presionar el botón "Desbloquear".

|                                  |               | Detalk                 | s de la Cuenta Corriente |                                               |
|----------------------------------|---------------|------------------------|--------------------------|-----------------------------------------------|
| Número :<br>Nombre :<br>Moneda : |               | 123478910              | 1                        |                                               |
|                                  |               | testing funcional Peso |                          |                                               |
|                                  |               |                        |                          | Cuenta contable asociada : 11102 Banco Estado |
| Pago Seguro d                    | le Cheques :  | € SI                   |                          |                                               |
| 🗘 Estado d                       | e la cuenta : | Cuenta Blo             | queada Desblo            | quear                                         |

Figura 6

b. Después de presionar el botón "Desbloquear" aparecerá un mensaje de verificación para confirmar el desbloqueo, debe seleccionar el botón aceptar. Para terminar aparecerá una ventana que informa el resultado exitoso de la acción, debe seleccionar nuevamente el botón aceptar.

|                                                        |                         | Detalles de la Cuenta Corriente                                                                                                    |
|--------------------------------------------------------|-------------------------|----------------------------------------------------------------------------------------------------|
|                                                        | Númer                   | 0: 12347891011                                                                                                    |
|                                                        | Nombr                   | e: testing funcional                                                                                                    |
|                                                        | Moned                   | a: Peso                                                                                                    |
|                                                        | Cuenta contable asociad | a: 11102 Banco Estado                                                                                                    |
|                                                        | Pago Seguro de Cheque   | s: 🕫 SI                                                                                                    |
|                                                        | 🔥 Estado de la cuent    | a : Cuenta Bloqueada Desbloquear                                                                                                    |
|                                                        |                         | Volver                                                                                                    |
|                                                        |                         | Windows Internet Explorer         Image: Constraint or internet internet intern |
| Windows Internet Explorer Desbloqueo de Cuenta Aceptar | Corriente Exitoso.      | Aceptar Cancelar                                                                                                    |
|                                                        | Figura 7                |                                                                                                    |

c. Como resultado de la acción realizada la cuenta corriente queda en estado Activo y el botón "Desbloquear" queda inhabilitado.

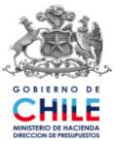

| Datos del Banco                            |               |              |  |  |
|--------------------------------------------|---------------|--------------|--|--|
| Identificación : 97030000-7 » Banco Estado |               |              |  |  |
| Detalles de la Cuenta Corriente            |               |              |  |  |
| Número: 12347891011                        |               |              |  |  |
| Nombre : testing funcional                 |               |              |  |  |
| Moneda :                                   | Peso          | ×            |  |  |
| Cuenta contable asociada : 1               | 1102          | Banco Estado |  |  |
| Pago Seguro de Cheques: 6 51               |               |              |  |  |
| Estado de la cuenta :                      | Cuenta Activa | Desbloguear  |  |  |
|                                            |               | Volver       |  |  |
|                                            |               |              |  |  |

Figura 8